**REGIONE DEL VENETO** 

giunta regionale

Allegato A al Decreto n. 788 del 26.08.2022

pag. 1/5

# MANUALE UTENTE APPLICATIVO 'CACCIA DELLA TORTORA' Versione Desktop

#### 1. ACCESSO ALL'APPLICATIVO

Il cacciatore, per comunicare giornalmente il numero di tortore abbattute, dovrà accedere all'Applicativo "**MOVEMOSE**" raggiungibile all'indirizzo:

www.movemose.it

L'accesso all'applicativo verrà eseguito utilizzando il Codice Fiscale e i dati relativi al Tesserino Venatorio rilasciato per l'annata venatoria 2022/2023.

| REGIONE DEL VENETO                                             | Regione del Veneto<br>Sistema Informativo per la mobilità venatoria                                                                                                   |
|----------------------------------------------------------------|----------------------------------------------------------------------------------------------------|
|                                                                |                                                                                                    |
| Sistema Inform                                                 | ativo per la mobilità venatoria                                                                                                    |
| Benvenuto tramite questa pa<br>Inserendo i tuoi dati potrai us | agina potrai accedere al sistema informativo per la mobilità venatoria della Regione del Veneto.<br>sufruire del servizio di prenotazione delle giornate di mobilità. |
| Depliant informativo                                           |                                                                                                    |
| Manuale Utente del Porta                                       | le                                                                                                    |
| Compila il questionario di                                     | gradimento                                                                                                    |
|                                                                |                                                                                                    |
|                                                                | Provincia di rilascio del tesserino *                                                                                                    |
|                                                                | Codice Fiscale *                                                                                                    |
|                                                                | Numero tesserino *                                                                                                    |
|                                                                | Avanti                                                                                                    |

## 2. ACCESSO ALLA SEZIONE "Caccia della Tortora"

Una volta eseguito l'accesso è possibile accedere alla sezione per comunicare il numero di tortore abbattute cliccando il pulsante "**Caccia della Tortora**".

| REGIONE DELVENETO                                 | <b>Regione del Ve</b><br>stema Informativo pe           | eneto<br>er la mobilità venatoria |                                    |                                                    |                            |
|---------------------------------------------------|---------------------------------------------------------|-----------------------------------|------------------------------------|----------------------------------------------------|----------------------------|
| Home Pag                                          | ge I Miei Dati                                          | Nuova Prenotazione                | Storico Prenotazioni               | Caccia Della Tortora                               | Logout                     |
| Sistema Informativ                                | o per la mobilità                                       | a venatoria                       |                                    |                                                    |                            |
| Da questa pagina potrai accedere a<br>annullarle. | ii tuoi dati personali, potrai                          | prenotare una o più giornate in   | mobilită, consultare lo storico di | tutte le tue prenotazioni e - eve                  | ntualemente - potrai anche |
| Depliant informativo                              |                                                         |                                   |                                    |                                                    |                            |
| Manuale Utente del Portale                        |                                                         |                                   |                                    |                                                    |                            |
| Compila il questionario di gradim                 | nento                                                   |                                   |                                    |                                                    |                            |
|                                                   |                                                         |                                   |                                    |                                                    |                            |
| $\bigcirc$                                        | miei dati                                               | . N                               | pup-                               | Nuova autorizzazione                               |                            |
| 2\$                                               | /isualizza i tuoi dati persona                          | ali                               |                                    | Richiedi una nuova autori<br>la mobilità venatoria | zzazione per               |
|                                                   |                                                         |                                   | ×                                  |                                                    |                            |
|                                                   |                                                         |                                   |                                    |                                                    |                            |
|                                                   | Storico autorizzazioni<br>Consulta lo storico delle tue |                                   | $\bigcirc$                         | Caccia della Tortora                               |                            |
|                                                   | utorizzazioni                                           |                                   | < 40                               | }                                                  |                            |

## 3. SEZIONE "Caccia della Tortora"

All'interno della sezione "Caccia della Tortora" è possibile:

- Inserire una nuova registrazione di tortore prelevate, cliccando il pulsante "Aggiungi Registrazione".
- Visualizzare le registrazioni di tortore abbattute già inserite in precedenza.

ATTENZIONE: la funzionalità applicativa permette solo di inserire nuove registrazioni e di visualizzare quelle già inserite. Non è possibile cancellare o modificare registrazioni già inserite.

| R             | REGIONE DELVEN     | Reg<br>Sister | <b>gione del</b><br>ma Informativo | <b>Veneto</b><br>per la mobilità venatoria |                      |                      |                 |                   |   |
|---------------|--------------------|---------------|------------------------------------|--------------------------------------------|----------------------|----------------------|-----------------|-------------------|---|
|               |                    | Home Page     | l Miei Dati                        | Nuova Prenotazione                         | Storico Prenotazioni | Caccia Della Tortora | Logout          |                   |   |
| ı Della Torto | ra                 |               |                                    |                                            |                      |                      |                 |                   |   |
| (             | Caccia della 1     | lortora       |                                    |                                            |                      |                      |                 |                   |   |
|               | Filtra i dati      |               |                                    |                                            |                      |                      |                 | ~                 |   |
| Γ             | Data prelievo      |               | Specie abbattuta                   | Numero esempla                             | ari abbattuti ATC    | Comp                 | rensorio Alpino |                   | ] |
|               | 24/09/2022         |               | TORTORA                            | 2                                          | ATC VEO              | 1 - Portogruaro      |                 |                   |   |
|               |                    |               |                                    |                                            |                      | ltems per page: 5    | 1 – 1 of 1      | $\langle \rangle$ |   |
| A             | Aggiungi Registraz | tione         |                                    |                                            |                      |                      |                 |                   | _ |
| Т             | īorna indietro     |               |                                    |                                            |                      |                      |                 |                   |   |

#### 4. SEZIONE "Caccia della Tortora" – Inserimento nuova registrazione

All'interno della sezione "Caccia alla Tortora" e cliccando il pulsante "**Aggiungi Registrazione**" viene visualizzata la seguente finestra:

| Home Page              | Registra Abbattimento                      | irtora Logout       |
|------------------------|--------------------------------------------|---------------------|
| Tortora                |                                            |                     |
|                        | Specie abbattuta *<br>TORTORA              |                     |
| Caccia della Tortora   | Data del prelievo *<br>Sabato, 24/09/2022. |                     |
| Filtra i dati          | Num, esemplari abbattuti *<br>2            | ~                   |
| Data prelievo          | ATC VE01 - Portogruaro                     | Camprensorio Alpino |
|                        | Comprensorio Alpino 👻                      | 5. (8) (900) (6) 5  |
| Aggiungi Registrazione | X Cancella                                 |                     |
| Torna indietro         |                                            | -                   |

I dati richiesti sono:

- Data del prelievo, selezionabile da un elenco di giorni ammessi.
- Specie abbattuta (TORTORA).
- Numero di esemplari abbattuti (>=1)
- ATC selezionabile da elenco
- CA selezionabile da elenco

Alla pressione del pulsante "Salva" il sistema provvede a registrare l'informazione in applicativo.

#### N.B.

L'elenco delle date conterrà:

- la data corrente, solo se questa coincide con una delle date previste;
- 1a prima data utile di prelievo appena trascorsa.

Ad esempio, se il cacciatore accede all'applicativo in data 23 settembre (giornata non prevista dal calendario venatorio), il campo sarà inizialmente vuoto e il sistema mi consentirà di scegliere, come data di abbattimento, solo il 22.

I due campi ATC e CA sono mutuamente esclusivi, ma è obbligatoria l'indicazione di uno dei due.

# **Carnieri:**

Si ricorda che, da DGR n. 970 del 02.08.2022 'Stagione venatoria 2022/2023. Approvazione calendario venatorio regionale (art. 16 L.R. n. 50/93)', <u>il numero massimo di tortore prelevabili è</u>:

### 5 capi giornalieri/cacciatore

15 capi stagionali/cacciatore

# 5. SEZIONE "Caccia della Tortora" – Controlli previsti all'inserimento

Alla pressione del pulsante "**Salva**" il sistema provvede ad eseguire una serie di controlli. Nel caso in cui i controlli rilevino un possibile errore, l'applicativo segnalerà un messaggio di warning e, se il cacciatore **conferma**, la registrazione verrà comunque salvata in banca dati.

| Home Page       I Miei Dati       Nuova Prenotazione       Storico Prenotazioni       Caccia Della Tortora       Logout         cia Della Tortora                                                                                                    | REGIONE DELVE               | NETO                    | namornatio              | per la mobilità venatoria          |                                  |                                     |                              |
|----------------------------------------------------------------------------------------------------|-----------------------------|-------------------------|-------------------------|------------------------------------|----------------------------------|-------------------------------------|------------------------------|
| cia Della Tortora<br>Caccia della Tortora<br>Attenzione: sono già stati registrati degli abbattimenti per la stessa data, hai già superato il numero massimo di esemplari cacciabili nello stesso giorno e hai già superato il numero massimo di esemplari cacciabili nello stesso giorno e hai già superato il numero massimo di esemplari cacciabili nello stesso superatori a superatori di cacciabili nello stesso giorno e hai già superatori di continuare?                                                                                                    |                             | Home Page               | l Miei Dati             | Nuova Prenotazione                 | Storico Prenotazioni             | Caccia Della Tortora                | Logout                       |
| Carcia della Tortora         Attenzione: sono già stati registrati degli abbattimenti per la stessa data, hai già superato il numero massimo di esemplari cacciabili nello stesso giorno e hai già superato il numero massimo di esemplari cacciabili nello stesso giorno e hai già superato il'                                                          | ccia Della Tortora          |                         |                         |                                    |                                  |                                     |                              |
| Carcia della Tortora         Attenzione: sono già stati registrati degli abbattimenti per la stessa data, hai già superato il numero massimo di esemplari cacciabili nello stesso giorno e hai già superato il numero massimo di esemplari cacciabili nello stesso giorno e hai già superato il'                                                          |                             |                         |                         |                                    |                                  |                                     |                              |
| Attenzione: sono già stati registrati degli abbattimenti per la stessa data, hai già superato il numero massimo di esemplari cacciabili nello stesso giorno e hai già superato il numero massimo di esemplari cacciabili nello stesso giorno e hai già superato il numer | Carcia della                | Tortora                 |                         |                                    |                                  |                                     |                              |
| esemplari cacciabili nell'intera stagione venatoria. Sei sicuro di continuare?<br>Annulla<br>24/05/2022 TORTORA 2 ATC VE01 - Portogruaro<br>Items per page: 5 * 1-10f1 < ><br>Aggiungi Registrazione<br>Torna indietro                                                                                                    | Attenzione: sono già stat   | i registrati degli abbi | attimenti per la stes   | ssa data, hai già superato il nume | ero massimo di esemplari cacciab | ili nello stesso giorno e hai già s | uperato il numero massimo di |
| Annulla Conferma<br>24/03/2022 TORTORA 2 ATC VEO1 - Portogruaro<br>Items per page: 5 • 1 - 1 of 1 < ><br>Aggiungi Registrazione                                                                                                    | esemplari cacciabili nell'i | ntera stagione venat    | coria. Sei sicuro di co | ontinuare?                         |                                  |                                     |                              |
| Annulla Conferma 24/09/2022 TORTORA 2 ATC VEO1 - Portogruaro Items per page: 5 • 1-1 of 1 < > Aggiung Registrazione Torna indietro                                                                                                    |                             |                         |                         |                                    |                                  |                                     |                              |
| 24/09/2022 TORTORA 2 ATC VE01 - Portogruaro Items per page: 5 • 1 - 1 of 1 < > Agglung: Registrazione Torna indietro                                                                                                    | Annulla                     | na                      |                         |                                    |                                  |                                     |                              |
| Items per page: 5 - 1 - 1 of 1 < > Aggiungi Registrazione Torna indietro                                                                                                    | 24/09/2022                  |                         | TORTORA                 | 2                                  | ATC VEO1 -                       | Portogruaro                         |                              |
| Aggiung Registrazione<br>Torna indietro                                                                                                    |                             |                         |                         |                                    |                                  | items per page: 5 💌                 | 1 – 1 of 1 < >               |
| Torna indietro                                                                                                    | Aggiungi Registr            | azione                  |                         |                                    |                                  |                                     |                              |
| Torna indietro                                                                                                    |                             |                         |                         |                                    |                                  |                                     |                              |
| Ionamoedo                                                                                                    | Torna indiatro              |                         |                         |                                    |                                  |                                     |                              |
|                                                                                                    | Torna Indied o              |                         |                         |                                    |                                  |                                     |                              |

# 6. SOSPENSIONE SERVIZIO

<u>Qualora venisse sospeso il servizio di registrazione</u>, per raggiunti limiti di prelievo della specie o per diversi motivi, <u>il pulsante 'Aggiungi registrazione' non sarà più visibile</u>. Saranno visibili le registrazioni già inserite ma non sarà possibile eseguire nuovi inserimenti.